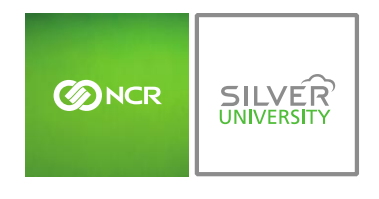

## PREFACE

In this module, you will learn:

• How to download modifiers (for recipes purposes) to the inventory platform within Console

# DOWNLOADING PRODUCTS TO INVENTORY

*Modifiers* within Console refer to those modifiers that are tied to product items within the menu on your Point of Sale (POS). Modifiers are made up of raw ingredients that will also need to be set up within Console for effective inventory management.

To download modifiers you will need to navigate to the **Product Management** module and click **Inventory**.

|                                                            | Dashboard                       | Store                                          | Reports           | Resources                             |
|------------------------------------------------------------|---------------------------------|------------------------------------------------|-------------------|---------------------------------------|
| Store: PTC Concierge Support                               |                                 | Day-to-Day                                     | 🔞 Help   Shortcut | s   Settings   Log Out                |
| Dashboard                                                  |                                 | Labor<br>Planning                              | Filter by Stor    | re: All Stores [ Change ]             |
| Alerts                                                     |                                 | Product                                        |                   |                                       |
| Message<br>Tunavailability Received                        | Date<br>3/29/2016<br>View All ► | Monthly Progres                                | 5                 | · · · · · · · · · · · · · · · · · · · |
| Current<br>Sales By Day<br>Today Prev Week                 | Prev Year                       | \$48K<br>\$36K<br>\$24K<br>\$12K<br>\$0<br>May | 16 Jun 16         | Jul 16                                |
| Product Management Inventory Manage your store's inventory |                                 |                                                |                   | □ Go Back                             |

#### TO DOWNLOAD PRODUCTS

1. Click Inventory Tools

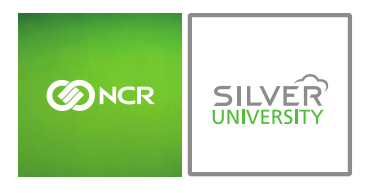

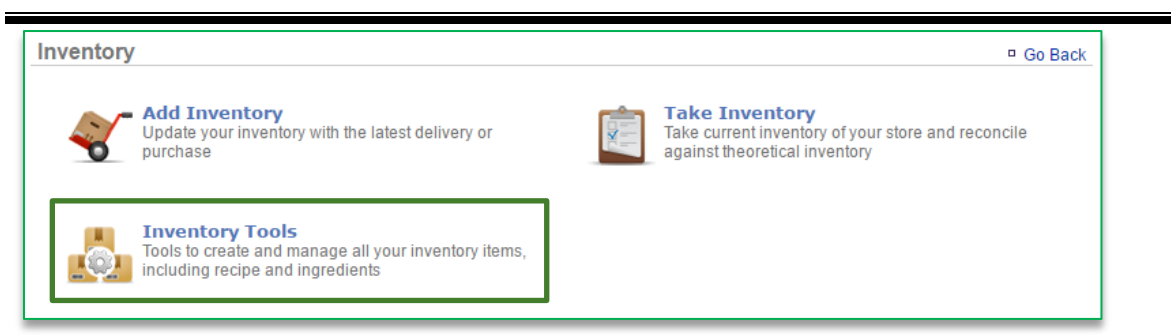

#### 2. Click Download Products

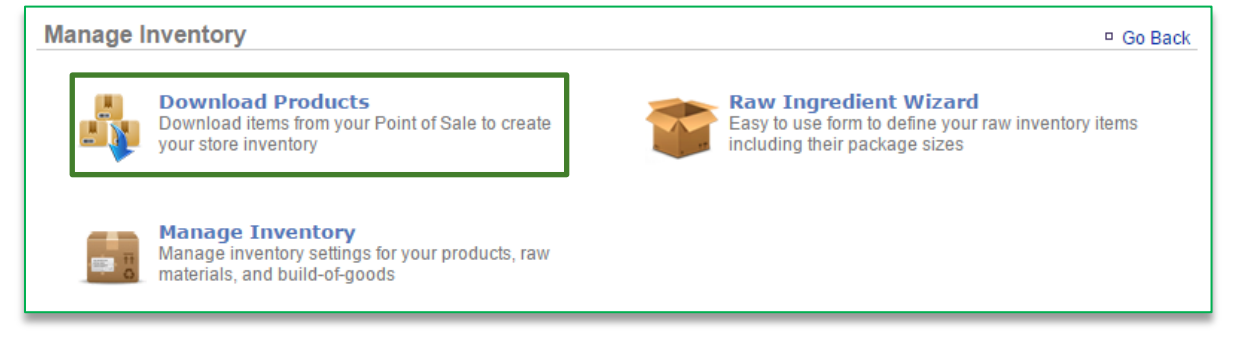

#### 3. Click Download Modifiers

| Download Products        | Go Back |
|--------------------------|---------|
| Download Inventory Items |         |
| Download Modifiers       |         |

- 4. Those modifier items set up on your POS will appear on the screen
  - a. You have the option to select those items you wish to import to inventory

| Download Modifiers            |                 |          |  |  |
|-------------------------------|-----------------|----------|--|--|
| [Select All ] [Unselect All ] |                 |          |  |  |
|                               | ModifierGroup   | Modifier |  |  |
|                               | BURGER TOPPINGS | Bacon    |  |  |
|                               | BURGER TOPPINGS | Lettuce  |  |  |
|                               | BURGER TOPPINGS | Onions   |  |  |

5. Click Download Modifiers

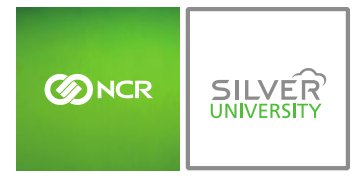

Console – Download Products to Inventory

|   | YOGURT TOPPINGS | banana                    |
|---|-----------------|---------------------------|
| • | YOGURT TOPPINGS | mochi                     |
|   | YOGURT TOPPINGS | strawberry                |
| 1 | YOGURT TOPPINGS | syrup                     |
|   |                 |                           |
|   |                 | Download Modifiers Cancel |

### 6. Navigate back to the **Manage Inventory** platform

a. The items you download will appear within a folder titled Modifiers

| Manage Inventory 🌵                  |                                      | Go Back More Options |  |
|-------------------------------------|--------------------------------------|----------------------|--|
| G- 🍄 My Inventory<br>G- 🍄 Modifiers | Category : BURGER TOPPINGS (Options) |                      |  |
|                                     | Item                                 | Theoretical On Hand  |  |
| Products                            | Bacon                                |                      |  |
| Raw Ingredients                     | Lettuce                              |                      |  |
| test                                | Onions                               |                      |  |
|                                     |                                      |                      |  |
|                                     |                                      |                      |  |